## **ESCIMS Application – Entertainment Tax Registration**

## 1) Apply for ET Registration -

This functionality will allow the user to apply for the Tax Collection Authorisation Certificate (TCAC), Non Probitary Order (NPO) for Entertainment Tax. The easy steps to achieve this functionality are as follows:

| Login using ESCIMS login id and password. | evente stell | <b>gov.in</b><br>ICT of Delhi | Departme                | nt of Excise, I | Entertainment & I  | uxury Tax, Govt. of           | Delhi    |                    | Log Out<br>Welcome ABHIGYA JHA<br>ABHIGYA JHA, CITIZEN<br>Last Login : 22/2/2016 4:10 PM IST |
|-------------------------------------------|--------------|-------------------------------|-------------------------|-----------------|--------------------|-------------------------------|----------|--------------------|----------------------------------------------------------------------------------------------|
| Select "Apply for One                     | Licence 🗢    | Permit P-10A 🗢                | Export Permit 🗢         | Grievance 🗢     | Payments 🗢         | Duty Free Transport Perm      | it⊽      | Permit P-10 🗢      | Permit P-11 🗢                                                                                |
| time event" or "Apply                     | Reports 🗢    | FAQs & Manuals                | Luxury Tax Registration | → Monitor       | ing & Regulation 🗢 | Entertainment Tax 🗢           | Bettir   | ng Tax License 🔻 🗸 |                                                                                              |
| for Regular ET                            |              |                               | Plea                    | ise update you  | ır VAT/TIN/PAN (   | Apply for Entertainment Tax   |          |                    |                                                                                              |
| programs" option from                     |              |                               |                         |                 |                    | ET Registration WorkList      |          |                    |                                                                                              |
| ET Registration menu.                     |              | VAT/TIN/PAN                   | Details                 |                 |                    | Track ET Application          | _        |                    |                                                                                              |
|                                           |              | VAT No                        |                         |                 |                    | Register Your Organization    |          |                    |                                                                                              |
|                                           |              | VAL NO.                       |                         |                 |                    | Event Permission from Polic   | e        |                    |                                                                                              |
|                                           |              | TIN No.                       |                         |                 |                    | Org Registration Worklist     |          |                    |                                                                                              |
|                                           |              | PAN No.                       |                         |                 |                    | Apply for One time event      |          |                    |                                                                                              |
|                                           |              |                               |                         |                 | Save Ca            | Apply for Regular ET program  | ns       |                    |                                                                                              |
|                                           |              |                               |                         |                 |                    | Apply for Tax Collection Cert | tificate |                    |                                                                                              |
|                                           |              |                               |                         |                 |                    |                               |          |                    |                                                                                              |

| Å                                   | The screen<br>displaying<br>"Application for<br>Event<br>Permissions"<br>will get open in<br>case of One<br>time event.<br>Select the<br>Event, click on<br>submit button. | Department of Excise, Entertainment & Luxury Tax, Govt. of Delhi         Last         Licence I Permit P-10A I Export Permit I Grievance I Payments I Duty Free Transport Permit I P-10 I Permit P-10 I Permit P-10 I Permi | Log Out<br>Welcome ABHIGYA JHA<br>ABHIGYA JHA, CITIZEN<br>Login : 22/22016 4:10 PM IST<br>ermit P-11 マ |
|-------------------------------------|----------------------------------------------------------------------------------------------------|----------------------------------------------------------------------------------------------------|----------------------------------------------------------------------------------------------------|
| Apply<br>program<br>NPO sc<br>open. | If selected<br>for Regular ET<br>ms", Apply for<br>creen wll get                                                                                                    |                                                                                                    |                                                                                                    |
| ٨                                   | Select Nature                                                                                                    | delhi.gov.in Department of Excise, Entertainment & Luxury Tax, Govt. of Delhi                                                                                                    | Log Out<br>Welcome ABHIGYA JHA<br>ABHIGYA JHA, CITIZEN                                                 |
|                                     | from the drop                                                                                                    | andr and Govt. of NCT of Delhi Las                                                                                                    | t Login : 22/2/2016 4:10 PM IST                                                                        |
|                                     | from the drop                                                                                                    | Licence 🗢 Permit P-10A 🗢 Export Permit 🗢 Grievance 🗢 Payments 🗢 Duty Free Transport Permit $\bigcirc$ Permit P-10 $\bigcirc$ P                                                                                                    | Permit P-11 🗢                                                                                          |
|                                     | Cubmit                                                                                                    | Reports         FAQs & Manuals         Luxury Tax Registration         Monitoring & Regulation         Entertainment Tax         Betting Tax License                                                                                                    |                                                                                                    |
|                                     | Submit.                                                                                                    | Apply for NPO(Regular Entertainment Programs)                                                                                                    |                                                                                                    |
|                                     |                                                                                                    |                                                                                                    |                                                                                                    |
|                                     |                                                                                                    | Nature of BusinessPlease select-                                                                                                    |                                                                                                    |
|                                     |                                                                                                    | Submit Cancel Submit Cancel Submit Cancel Video Game Parlour                                                                                                    | r Regular Entertainment Programs)                                                                      |
|                                     | Development                                                                                                    |                                                                                                    |                                                                                                    |
| A                                   | Dased on the                                                                                                    | APPLICATION FOR THE GRANT OF NPO FOR ENTERTAINMENT TAX                                                                                                    | Fields marked with (*) are mandatory                                                                   |
| the vier                            |                                                                                                    | Proprietor Details                                                                                                    | ()                                                                                                    |
| the use                             | r will be                                                                                                    | Name of Business*                                                                                                    |                                                                                                    |
| redirect                            | ed to a new                                                                                                    | Name of Proprietor*                                                                                                    |                                                                                                    |
| screen.                             |                                                                                                    | Permanent Address of Proprietor                                                                                                    |                                                                                                    |
|                                     |                                                                                                    | Local Address of Proprietor                                                                                                    |                                                                                                    |
|                                     |                                                                                                    | Representative Details           Name of Authorized Representative*         EMbil Address*                                                                                                    |                                                                                                    |
|                                     |                                                                                                    | Approximate Period of Stay in Delhi (In                                                                                                    |                                                                                                    |
|                                     |                                                                                                    | Permanent åddress of åuthorized                                                                                                    |                                                                                                    |
|                                     |                                                                                                    | Representative*                                                                                                    |                                                                                                    |
|                                     |                                                                                                    | Local Address of Authorized Representative*                                                                                                    |                                                                                                    |
|                                     |                                                                                                    | Name of Reference2*                                                                                                    |                                                                                                    |
|                                     |                                                                                                    | Address of of Reference1*                                                                                                    |                                                                                                    |
|                                     |                                                                                                    | Address of of Reference2*                                                                                                    |                                                                                                    |
|                                     |                                                                                                    |                                                                                                    |                                                                                                    |
|                                     |                                                                                                    |                                                                                                    |                                                                                                    |
|                                     |                                                                                                    |                                                                                                    |                                                                                                    |

Other Details Fill the Form and ٨ Any other information required by commissioner\* Save / Submit the Details. Whether exemption from payment of entertainment tax is claimed? If yes, specify purpose and rule.\* -Submitted Form A Amount of arrears of tax, if any to be deposited w.r.t last show held\* can not be -Amount of security deposit lying with the department\* accessed through worklist. Last serial no. of each kind of ticket for each class/show issued at last place (if any)\* Name of place & date of the last show (if any)\* ٨ Fill the mandatory fields Entertainment Details and Save the Start Date . End Date-. details if you --Please Select--District Ţ ---Please Select--Area Code want to edit the Address Line 1 • Address Line 2 application after City -State DELH some time Pincode Mobile No Sponsorship  $\blacktriangle$ Email-Iddetails is Non ad of Tie No of Sea mandatory section. Add Row O Delete Row X Tax Amount for All Tickets Printed 0 Note: Note : Sponsorship Details Grid is Non Mandatory You may A ponsorship Details optionally click Source of Meeting the Expenses Estimate of Expense with Details on Add Row to S.No. Sponsor / Advertiser Name Sponsorship Amount Entertainment Tax Select add more rows. --Please Select-- 🜉 You may A Add Row O Delete Row X optionally click Total Sponsor Tax Amount on Delete Row 0 Total Tax Amount (Sponsor Tax + Entertainment Tax) to delete a row 0 previously ecurity Details entered. Instrument Type 0 0 Add Row O Delete Row X Save Submit Edit Cancel Application saved successfully against the ERN: ERN000000154  $\blacktriangle$ On clicking Save buttton an ERN APPLICATION FOR THE GRANT OF NPO FOR ENTERTAINMENT TAX Number is Fields marked with (\*) are mandatory. generated. Proprietor Details Name of Business\* BUSINESS NAME Submit button ٨ Name of Proprietor\* PROP NAME will be enabled Permanent Address of Proprietor PROP PER ADD after Application Local Address of Proprietor PROP LCL ADD is saved. epresentative Details Click Edit, to A Name of Authorized Representative REP NAME E-Mail Address\* A.B@YAHOO.COM change the Approximate Period of Stay in Delhi (In Years)\* 12 Contact No\* 12345678 details in the Permanent Address of Authorized form REP PER ADD REP LCL ADD Local Address of Authorized Representative\* Click Cancel to ٨ go back to the Name of Reference2\* Name of Reference1\* REF NAME ONE REF NAME TWO previous screen. Address of of Reference1\* REF ONE ADDRESS ٨ Select certification Address of of Reference2\* REF TWO ADDRESS

check box and

|       | click Submit                                                                        | Security D                                                                                                    | etails                                                                                                   |                                                                                                   |                                                                            |                                                                       |                                                |                                            |                            |                     |  |  |
|-------|-------------------------------------------------------------------------------------|----------------------------------------------------------------------------------------------------|----------------------------------------------------------------------------------------------------|---------------------------------------------------------------------------------------------------|----------------------------------------------------------------------------|-----------------------------------------------------------------------|------------------------------------------------|--------------------------------------------|----------------------------|---------------------|--|--|
|       |                                                                                     | S.No.                                                                                                    | Instrument Type                                                                                          | Instrument Number                                                                                 | Bank Name                                                                  | Branch Name                                                           | Start Date                                     | End Date                                   | Amount                     |                     |  |  |
|       |                                                                                     | 1                                                                                                    | INST1                                                                                                    | INS NO1                                                                                           | BANK A                                                                     | BRANCH A                                                              | 01/07/2014                                     | 31/07/2014                                 | 1234.00                    | 3                   |  |  |
|       |                                                                                     | Certified that the particulars stated above are correct to the best of my knowledge and any non-material facts have not been concealed. |                                                                                                    |                                                                                                   |                                                                            |                                                                       |                                                |                                            |                            |                     |  |  |
|       |                                                                                     |                                                                                                    | Save Submit Edit Cancel                                                                                  |                                                                                                   |                                                                            |                                                                       |                                                |                                            |                            |                     |  |  |
| Note: |                                                                                     | ر<br>Apli"<br>ر<br>ر                                                                                                    | In cas<br>lication f<br>ram" Sci<br>In cas<br>after t<br>The d                                           | e of Exempte<br>or the grant<br>reen will get c<br>e of Ticketed,<br>he submissio<br>ocument uplo | ed program<br>of NPO fo<br>open.<br>/Invitee pr<br>n of paym<br>pad is mar | n:<br>o <b>r Entertai</b><br>ogram, ap<br>ent, if any.<br>ndatory for | i <b>nment ta</b><br>plication o<br>the regist | <b>ix of Exe</b><br>can only t<br>tration. | mpteo<br>be sub            | <b>1</b><br>omitted |  |  |
| ٨     | Access Saved<br>workitem using<br>Worklist                                          | TCAC / NP                                                                                                    | O Registration Proc                                                                                      | 888                                                                                               |                                                                            |                                                                       |                                                |                                            |                            |                     |  |  |
|       |                                                                                     | Application                                                                                                    | Reference Number                                                                                         |                                                                                                   | Search                                                                     |                                                                       |                                                |                                            |                            |                     |  |  |
|       |                                                                                     | S.No.                                                                                                    | pplication Reference<br>Number                                                                           | Applicant Name                                                                                    | ertainment<br>Type Entity Type                                             | District                                                              | Status                                         | Last Updated On<br>(DD/MM/YYYY)            | Pending Since<br>(In Days) | Financial Year      |  |  |
|       |                                                                                     | 1 <u>ER</u>                                                                                                    | <u>v000000154</u> Pf                                                                                     | ROP NAME NPO                                                                                      | 5D/6D/7D<br>Movies                                                         | CENTRAL DELHI                                                         | Draft Saved                                    | 21/07/2014                                 | 0                          | 20142015            |  |  |
| Å     | Clicking Submit<br>brings user to<br>Print Application<br>and Check list<br>Screen. | Print                                                                                                    | Application updated successfully against the ERN: ERN000000154           Print Application and Checklist |                                                                                                   |                                                                            |                                                                       |                                                |                                            |                            |                     |  |  |
|       |                                                                                     |                                                                                                    | Note: Date of                                                                                            | application will be reckor                                                                        | ee trom the date o                                                         | Print Form 5                                                          | omplete document                               | is in the Entertainn                       | nent rax De                | partment.           |  |  |

| • | Click on Print<br>Application Form<br>to print<br>Application Form | Propri<br>Name<br>Local<br>Perm<br>Repre<br>Name<br>Conta<br>Local<br>Perm<br>Refere | ator Details<br>Address<br>anert Address<br>: REP N/<br>ct No : 123450<br>Address<br>ment Address<br>ment Address | PROP NA<br>PROP LC<br>PROP LC<br>PROP PE<br>AME<br>70<br>: REP LC<br>: REP PE | Ap<br>LADO<br>IR ADO<br>R ADO | plication Form<br>En  | -60/60/70<br>nail-id<br>ay Period | Movies<br>: Abgy<br>: 12 | XH00.00            | 34                |                  |                 |   |
|---|--------------------------------------------------------------------|--------------------------------------------------------------------------------------|----------------------------------------------------------------------------------------------------|-------------------------------------------------------------------------------|-------------------------------|-----------------------|-----------------------------------|--------------------------|--------------------|-------------------|------------------|-----------------|---|
|   |                                                                    |                                                                                      | N                                                                                                    | arme of Rater                                                                 | ence                          |                       |                                   |                          | ddress of          | Reference         |                  |                 |   |
|   |                                                                    | REF                                                                                  | AME ONE                                                                                                    |                                                                               |                               |                       | REF ONE                           | ACORESS                  |                    |                   |                  |                 |   |
|   |                                                                    | REF                                                                                  | AME TWO                                                                                                    |                                                                               |                               |                       | REF TWO                           | ADDRESS                  |                    |                   |                  |                 |   |
|   |                                                                    | 00.00                                                                                | Datalla                                                                                                    |                                                                               |                               |                       |                                   |                          |                    |                   |                  |                 |   |
|   |                                                                    | COMME                                                                                |                                                                                                    | Type                                                                          |                               |                       |                                   |                          | Depar              | lption            |                  |                 |   |
|   |                                                                    | Name                                                                                 | of place & date of                                                                                                | the last sho                                                                  | w (ff any)                    |                       | OTHERD                            | CTALS 2                  |                    |                   |                  |                 |   |
|   |                                                                    | Any of                                                                               | ter information re                                                                                                | equired by co                                                                 | mnissioner                    |                       | OTHERD                            | CTAILS 0                 |                    |                   |                  |                 |   |
|   |                                                                    | Whet                                                                                 | er exemption from                                                                                                 | m payment of                                                                  | entertainme                   | ent tax is            | OTHER D                           | CTAILS 1                 |                    |                   |                  | 1               |   |
|   |                                                                    | Amos                                                                                 | nt of ameans of tax                                                                                               | x, if any to be                                                               | deposited v                   | writiest show         | OTHERD                            | CTALSS                   |                    |                   |                  |                 |   |
|   |                                                                    | heid                                                                                 |                                                                                                    |                                                                               |                               |                       |                                   |                          |                    |                   |                  |                 |   |
|   |                                                                    | Last a                                                                               | nt or security depo<br>antial no. of each k                                                                       | one ying with<br>and of Solvet 1                                              | the department of the         | nenz<br>s/show issued | OTHER D                           | CTALS 1                  |                    |                   |                  |                 |   |
|   |                                                                    | at last                                                                              | place (Fany)                                                                                                    |                                                                               |                               |                       | - Transfer                        |                          |                    |                   |                  |                 |   |
|   |                                                                    | Entert                                                                               | ainment Details                                                                                                   |                                                                               |                               |                       |                                   |                          |                    |                   |                  |                 |   |
|   |                                                                    | Start                                                                                | Date : 21                                                                                                    | 1/07/2014                                                                     |                               | End I                 | late                              | =                        | 31/07/20           | 14                |                  |                 |   |
|   |                                                                    | Distric                                                                              | at : Ci                                                                                                    | ENTRAL DE                                                                     | LHE                           | Area                  | and line it                       |                          | ADD2               | ASJID .           |                  |                 |   |
|   |                                                                    | City                                                                                 | : D                                                                                                    | CUII                                                                          |                               | State                 | ess une z                         |                          | DELH               |                   |                  |                 |   |
|   |                                                                    | Pinco                                                                                | de : 13                                                                                                    | 23456                                                                         |                               | Mobil                 | e No                              | -                        | 1234507            | 77.00             |                  |                 |   |
|   |                                                                    | Enal                                                                                 | łd : A                                                                                                    | N@TCS.CO                                                                      | M                             |                       |                                   |                          |                    |                   |                  |                 |   |
|   |                                                                    | Rate I                                                                               | ietalia 🛛                                                                                                    |                                                                               |                               |                       |                                   |                          |                    |                   |                  |                 |   |
|   |                                                                    | S.No.                                                                                | Entertainment                                                                                                    | Class of<br>Ticket                                                            | Kind of<br>Ticket             | Show Shi<br>Date Th   | w Noof                            | Starting                 | Tickets<br>Printed | Admission<br>Rate | ET Per<br>Ticket | Ticket<br>Price |   |
|   |                                                                    |                                                                                      |                                                                                                    |                                                                               |                               |                       |                                   | No of                    |                    |                   |                  |                 |   |
|   |                                                                    | 1                                                                                    | ENT NAME                                                                                                    | A                                                                             | 1                             | 2367/0014 1236        | -                                 | TICKEC<br>8NO1           | 13                 | 10                |                  | 50              |   |
|   |                                                                    |                                                                                      | or Datalla                                                                                                    | 1                                                                             |                               |                       |                                   |                          |                    | -                 |                  |                 |   |
|   |                                                                    | Source<br>Experi<br>Jul 21,                                                          | e of Meeting the<br>set<br>2014 2:36 PM                                                                           | : NA                                                                          |                               |                       | Estimate o<br>with Detail         | / Expense<br>Is          | : NA               |                   |                  |                 |   |
|   |                                                                    |                                                                                      |                                                                                                    |                                                                               |                               |                       |                                   |                          |                    |                   |                  |                 |   |
|   |                                                                    | S.No                                                                                 | . Sponsor i A                                                                                                    | dvertiser Na                                                                  | me                            | Type<br>No Reco       | Sponsors<br>rd Exist              | hip Amoun                | 1                  | Entertaine        | nent Tax         |                 |   |
|   |                                                                    | Same                                                                                 | to Datalla                                                                                                    |                                                                               |                               |                       | -                                 |                          | _                  | _                 |                  |                 |   |
|   |                                                                    | SHO                                                                                  | instrument                                                                                                    | instructor                                                                    | ent Number                    | Bank Nerre            | Branch                            | Name                     | Start Date         | End De            | ate at           | mount           |   |
|   |                                                                    |                                                                                      | Туре                                                                                                    |                                                                               |                               |                       |                                   |                          |                    |                   | ~                |                 |   |
|   |                                                                    | 1                                                                                    | INST 1                                                                                                    | 18                                                                            | 8 NO1                         | BANKA                 | 80.00                             | CHA                      | OVENDEN            | 316100            | 18               | 1234            |   |
|   |                                                                    |                                                                                      |                                                                                                    | •                                                                             |                               |                       |                                   |                          |                    |                   |                  |                 | I |

| <ul> <li>Click on Print</li> </ul> |                                                                                                    |
|------------------------------------|----------------------------------------------------------------------------------------------------|
| Form to print                      |                                                                                                    |
| Form                               |                                                                                                    |
|                                    | OFFICE OF THE EXCISE COMMISSIONER                                                                                                    |
|                                    | L & N BLOCK: VIKAS BHAWAN: LP ESTATE: NEW DELHI-110002                                                                                                    |
|                                    | Form 6                                                                                                    |
|                                    | (Precoribed Under Rule 11)                                                                                                    |
|                                    | INFORMATION BEFORE HOLDING AN ENTERTAINMENT ON WHICH TAX IS LEVIABLE UNDER SECTION 6 OF THE ACT                                                                                                    |
|                                    | To,<br>The Commissioner<br>Department of Excise,Entertainment & Luxury Tax                                                                                                    |
|                                    | Sir.                                                                                                    |
|                                    | I desire to hold an entertainment on which tax is leviable under section 6 of the Delhi Entertainments and Betting Tax Act, 1996                                                                        |
|                                    | and submit the following information as required under rule 11 of the rules made under the said Act:                                                                                                    |
|                                    | 1. Name of Entertainment : ENTINGME                                                                                                    |
|                                    | 2. Nature of Entertainment : SD/SD/7D Movies                                                                                                    |
|                                    | 3. Name and Permanent as well as Local Address of the Proprietor:                                                                                                    |
|                                    | Name : PROP NAME                                                                                                    |
|                                    | Local Address : PROPIECE ADD                                                                                                    |
|                                    | 4 Name and Permanent as well as Local Address of the person who will be responsible for management and                                                                                                  |
|                                    | oonducting day-to-day business:                                                                                                    |
|                                    | Name : REP NAME                                                                                                    |
|                                    | Local Address : REP LCL ADD                                                                                                    |
|                                    | Permanent Address : REP PER ADD                                                                                                    |
|                                    | 6. Approximate Period of Stay in Delhi : 12 (in Year)                                                                                                    |
|                                    | 8. Place or Places where shows are proposed to be held                                                                                                    |
|                                    | Address Line 1 : ADD LINE1                                                                                                    |
|                                    | Address Line 2 : ADD2                                                                                                    |
|                                    | District : CENTRAL DELHI                                                                                                    |
|                                    | Area Code : JAMA MABJID                                                                                                    |
|                                    | City : DELHI                                                                                                    |
|                                    | PinCode : 123456                                                                                                    |
|                                    | State : DELHI                                                                                                    |
|                                    | Email Id : A.N@TCS.COM                                                                                                    |
|                                    |                                                                                                    |
|                                    | <ol> <li>Date from which shows are proposed to be started : 21/07/2014</li> <li>Charge for admission to various classes (evoluting fax), entertainment fax and surpharge and total navable :</li> </ol> |
|                                    | <ul> <li></li></ul>                                                                                                    |
|                                    | Jul 21, 2014 2:36 PM                                                                                                    |
|                                    |                                                                                                    |

| Form continues. |                                 | 8.No                                                                                                    | Entertainment N                                                                                                    | lame                                                                                    | Class                                                                                    | of Ticket                                                                                        | Kind of                                                                                               | Tioket                                                                               | Admission<br>Rate Per<br>Tioket                                                        | Entertainn<br>Per T                                                                | nent Tax<br>loket                      | Tioket Price   |  |  |
|-----------------|---------------------------------|----------------------------------------------------------------------------------------------------|----------------------------------------------------------------------------------------------------|-----------------------------------------------------------------------------------------|------------------------------------------------------------------------------------------|--------------------------------------------------------------------------------------------------|----------------------------------------------------------------------------------------------------|--------------------------------------------------------------------------------------|----------------------------------------------------------------------------------------|------------------------------------------------------------------------------------|----------------------------------------|----------------|--|--|
|                 |                                 | 1                                                                                                    | ENT NAME                                                                                                    |                                                                                         | ٨                                                                                        |                                                                                                  | х                                                                                                    |                                                                                      | 10                                                                                     | 5                                                                                  |                                        | 50             |  |  |
|                 | 8.                              | Numb                                                                                                    | er of shows to be                                                                                                    | e alver                                                                                 | n dallv                                                                                  | ac well ac                                                                                       | coeolal ch                                                                                            | ows, if an                                                                           | v, and the t                                                                           | ime of startin                                                                     | a of each                              | show :         |  |  |
|                 |                                 | Show                                                                                                    | Time Details :                                                                                                    |                                                                                         |                                                                                          |                                                                                                  |                                                                                                    |                                                                                      |                                                                                        |                                                                                    |                                        |                |  |  |
|                 |                                 | S.No                                                                                                    | Entertainme                                                                                                    | nt Na                                                                                   | me                                                                                       | Class                                                                                            | of Tioket                                                                                             | King                                                                                 | d of Ticket                                                                            | Show                                                                               | Date                                   | Show Time      |  |  |
|                 |                                 | 1                                                                                                    | ENT NAME                                                                                                    |                                                                                         |                                                                                          | A                                                                                                |                                                                                                    | ×                                                                                    |                                                                                        | 22/07/2014                                                                         |                                        | 12:30 PM       |  |  |
|                 |                                 | No of                                                                                                    | No of Shows on a Day                                                                                                    |                                                                                         |                                                                                          |                                                                                                  |                                                                                                    |                                                                                      |                                                                                        |                                                                                    |                                        |                |  |  |
|                 |                                 | S No                                                                                                    |                                                                                                    |                                                                                         | Show D                                                                                   | lafe                                                                                             |                                                                                                    |                                                                                      |                                                                                        | No of Sh                                                                           | OWE                                    |                |  |  |
|                 |                                 | 1                                                                                                    | 22/07/2014                                                                                                    |                                                                                         |                                                                                          | 2000                                                                                             |                                                                                                    | 1                                                                                    |                                                                                        | 100 01 011                                                                         |                                        |                |  |  |
|                 |                                 |                                                                                                    |                                                                                                    |                                                                                         |                                                                                          |                                                                                                  |                                                                                                    |                                                                                      |                                                                                        |                                                                                    |                                        |                |  |  |
|                 | 10.                             | Numb                                                                                                    | er of Seats in eac                                                                                                    | oh olad                                                                                 | 56:                                                                                      |                                                                                                  |                                                                                                    |                                                                                      |                                                                                        |                                                                                    |                                        |                |  |  |
|                 |                                 | 8.No                                                                                                    |                                                                                                    | Cla                                                                                     | ass of 1                                                                                 | Ticket                                                                                           |                                                                                                    |                                                                                      |                                                                                        | No of Se                                                                           | sate                                   |                |  |  |
|                 |                                 | 1                                                                                                    | ^                                                                                                    |                                                                                         |                                                                                          |                                                                                                  |                                                                                                    | 12                                                                                   |                                                                                        |                                                                                    |                                        |                |  |  |
|                 | 11.                             | Startin                                                                                                  | ng S.No of each P                                                                                                    | (Ind of                                                                                 | f tioket                                                                                 | s for each                                                                                       | Class for e                                                                                           | ach Sho                                                                              | w:                                                                                     |                                                                                    |                                        |                |  |  |
|                 |                                 | 8.No                                                                                                    | Entertainment                                                                                                    | Clas                                                                                    | s of Tic                                                                                 | oket Kind                                                                                        | d of Ticket                                                                                           | Show                                                                                 | Date                                                                                   | Show Time                                                                          | Startin                                | ng Serial No o |  |  |
|                 |                                 |                                                                                                    | Name                                                                                                    |                                                                                         |                                                                                          |                                                                                                  |                                                                                                    |                                                                                      |                                                                                        |                                                                                    |                                        | Tioket         |  |  |
|                 |                                 | 1                                                                                                    | ENT NAME                                                                                                    | ۸                                                                                       |                                                                                          | x                                                                                                |                                                                                                    | 22/07/20                                                                             | 14 12:3                                                                                | IO PM                                                                              | SNO1                                   |                |  |  |
|                 | 12                              | Total                                                                                                    | number of each P                                                                                                    | and e                                                                                   | fticket                                                                                  | s printed                                                                                        | for each Cla                                                                                          | ass for ea                                                                           | oh Show -                                                                              |                                                                                    |                                        |                |  |  |
|                 |                                 | S.No.                                                                                                    | Entertainment                                                                                                    | Clas                                                                                    | a of Th                                                                                  | sket King                                                                                        | 1 of Ticket                                                                                           | Show                                                                                 | Date                                                                                   | Show Time                                                                          | Tio                                    | kets Printed   |  |  |
|                 |                                 |                                                                                                    | Name                                                                                                    |                                                                                         |                                                                                          |                                                                                                  |                                                                                                    |                                                                                      |                                                                                        |                                                                                    |                                        |                |  |  |
|                 |                                 |                                                                                                    | ENTNAME                                                                                                    |                                                                                         |                                                                                          | ×                                                                                                |                                                                                                    | 22/07/20                                                                             | 14 12-1                                                                                | IN PM                                                                              | 12                                     |                |  |  |
|                 |                                 |                                                                                                    | Entrine date                                                                                                    | <u> </u>                                                                                |                                                                                          | ^                                                                                                |                                                                                                    |                                                                                      |                                                                                        |                                                                                    |                                        |                |  |  |
|                 | 13.<br>14.<br>15.<br>18.<br>17. | Maxin<br>oapao<br>NA<br>Name<br>OTHE<br>Last o<br>OTHE<br>The a<br>OTHE<br>The a<br>OTHE<br>Name<br>made | num amount of ta<br>http:for the maximum<br>of place and date<br>in DETAILS 2<br>serial number of a<br>IR DETAILS 3<br>mount of security<br>IR DETAILS 4<br>mount of arrears<br>IR DETAILS 5<br>is and full address<br>in case if become | ax inclusion no<br>sum no<br>e, if ar<br>each k<br>y depo<br>of tax<br>sec of<br>sec ne | uding o<br>umber<br>iny, whe<br>ind of 1<br>solt if any<br>, if any<br>two pe<br>oessar; | suroharge<br>of shows<br>are shows<br>Tioket for<br>ny, lying v<br>to be dep<br>arsons to<br>y : | payable for<br>proposed to<br>were last h<br>each class<br>with the dep<br>worked in re<br>whom the p | r seven d<br>o be held<br>leid :<br>and for e<br>partment<br>sepect of<br>proprietor | lays on the l<br>In a week :<br>ach show is<br>if shows we<br>shows held<br>Is known a | basis of full s<br>sued at last i<br>re previously<br>previously :<br>nd to whom r | eating<br>Place:<br>held :<br>aference | could be       |  |  |
|                 | Jul 2                           | 1, 2014                                                                                                  | 4 223 (FM)                                                                                                    | 2                                                                                       |                                                                                          |                                                                                                  | 5 2                                                                                                   | 2 1                                                                                  | 3 =                                                                                    |                                                                                    |                                        |                |  |  |

| <ul> <li>Click on Print<br/>Form to print</li> </ul>                    |                                                                                                    |                                                                                                    |
|-------------------------------------------------------------------------|----------------------------------------------------------------------------------------------------|----------------------------------------------------------------------------------------------------|
| Form continues                                                          | 8.No Name                                                                                                    | Address                                                                                             |
|                                                                         | 1 REF NAME ONE                                                                                                    | REF ONE ADDRESS                                                                                     |
|                                                                         | 2 REF NAME TWO                                                                                                    | REF TWO ADDRESS                                                                                     |
|                                                                         | <ol> <li>Whether exemption from payment of entertainmen<br/>Specimen signature of the persons who own :<br/>OTHER DETAILS 1</li> <li>Specimen signature of the person who own :</li> <li>Specimen signature of the person responsible for</li> <li>Additional information, if any, required by the com<br/>OTHER DETAILS 6</li> <li>Tax Amount for All Tlokets Printed : 65</li> <li>Date :</li> </ol> | t tax is olaimed and, if so, specific purpose and the rule<br>management :<br>missioner :<br>8ign : |
|                                                                         | Jul 21, 2314 235 PM                                                                                                    | 3/3 — + ) k                                                                                         |
| <ul> <li>Click on Print<br/>Check list to<br/>print document</li> </ul> | GOVERNMENT OF NATION<br>OFFICE OF THE<br><u>L &amp; N BLOCK, VIKAS BHAW</u>                                                                                                    | AL CAPITAL TERRITORY OF DELHI<br>EXCISE COMMISSIONER<br>AN, I.P. ESTATE, NEW DELHI - 110002         |
| CHECKIISL                                                               | Document Check-List:                                                                                                    |                                                                                                    |
|                                                                         | \$.No                                                                                                    | Particulars                                                                                         |
|                                                                         | 1 Application form Duly filled                                                                                                    |                                                                                                    |
|                                                                         | 2 FDR as security deposit                                                                                                    |                                                                                                    |
|                                                                         | 3 Copy of entry ticket<br>4 Printer's certificate                                                                                                    |                                                                                                    |
|                                                                         | 5 Bank Statement                                                                                                    |                                                                                                    |
|                                                                         | 6 PAN card of the applicant                                                                                                    |                                                                                                    |
|                                                                         | 7 NOC from Fire Department                                                                                                    |                                                                                                    |
|                                                                         | 8 Memorandum and Articles of Association                                                                                                    |                                                                                                    |
|                                                                         | 9 Lease deed                                                                                                    |                                                                                                    |
|                                                                         | 10 Copy of Residence Proof<br>11 Identification proof of the Applicant                                                                                                    |                                                                                                    |
|                                                                         | 12 Partneship deed and Board of Directors                                                                                                    |                                                                                                    |
|                                                                         | 13 Other Documents                                                                                                    |                                                                                                    |
|                                                                         | I                                                                                                    | 1                                                                                                   |

| ٨ | If Entertainment<br>Type is <b>NPO</b><br>and Nature of                                      | Note : Sponsorship and Security Details<br>Sponsorship Details<br>Estimate of Expense with Details                  | Grid is Non Mandatory                | Source (<br>Expense                    | of Meeting the<br>es       |                                           |                                |  |  |
|---|----------------------------------------------------------------------------------------------|----------------------------------------------------------------------------------------------------|--------------------------------------|----------------------------------------|----------------------------|-------------------------------------------|--------------------------------|--|--|
|   | Business is<br>Invitee program<br>Then Form 6<br>opens. Other<br>Flows are same<br>as Form5. | S.No. Sponsor / Advertiser Name<br>1 Total Sponsor Tax Amount<br>Security Details<br>S.No. Instrument Type Instrume | P Type -Please Se nt Number Bank Nai | spons<br>elect-<br>Branch Name         | sorship Amount             | Entertainment Tax Add Row 4 d Date Amount | Select                         |  |  |
| ٨ | In this case<br>Sponsorship as<br>well as Security<br>Deatils Grid is<br>non Mandatory       | 1                                                                                                    |                                      | Save Submit E                          | Edit Cancel                | Add Row C                                 | Delete Row X                   |  |  |
| ٨ | If Entertainment<br>Type is <b>NPO</b>                                                       | Bank Details<br>Bank name with Branch •                                                                             |                                      | A                                      | Account Holder's Name *    |                                           |                                |  |  |
|   | and Nature of                                                                                | Type of Account*                                                                                                    |                                      | A                                      | Account Number *           |                                           |                                |  |  |
|   | Business is                                                                                  | Balance*                                                                                                    |                                      |                                        |                            |                                           |                                |  |  |
|   | Exempted                                                                                     | Enclosures                                                                                                    |                                      |                                        |                            |                                           |                                |  |  |
|   | Form 14 oppone                                                                               | List of members enclosed *                                                                                          |                                      | © Yes © No                             |                            |                                           | Browse                         |  |  |
|   | Other Flows are                                                                              | Exemption granted in past *                                                                                         | urnished t                           | O Yes O No                             |                            |                                           |                                |  |  |
|   |                                                                                              | Is performance being organised by a                                                                                 | School/College *                     | O Yes O No                             |                            |                                           |                                |  |  |
|   | Same as Formo .                                                                              | Recognized or Affilliated (If Yes)*                                                                                 | 0                                    | Please Select                          |                            |                                           | Browse                         |  |  |
|   |                                                                                              | NOC/Letter reference (If Yes)*                                                                                      |                                      | © Yes ⊙ No                             |                            |                                           | Browse                         |  |  |
|   |                                                                                              | Have credits been utilized for the dec                                                                              | lared objective *                    | ⊙ Yes ⊙ No                             |                            |                                           | Browse                         |  |  |
|   |                                                                                              | Last 3 years audited balance sheets e                                                                               | enclosed *                           | © Yes © No                             |                            |                                           | Browse                         |  |  |
|   |                                                                                              | Is Society/Association/Business a regi                                                                              | istered body •                       | ⊙ Yes ⊙ No                             |                            |                                           | Browse                         |  |  |
|   |                                                                                              |                                                                                                    |                                      |                                        |                            |                                           |                                |  |  |
|   | If Extended and a                                                                            |                                                                                                    | Application sav                      | ved successfully again                 | nst the ERN: ERN0000001    | .56                                       |                                |  |  |
| * | If Entertainment                                                                             | Application Form for Cinema                                                                                         |                                      |                                        |                            | Fields                                    | marked with (*) are mandatory. |  |  |
|   | Noture of                                                                                    |                                                                                                    |                                      |                                        |                            |                                           |                                |  |  |
|   | Nature or<br>Business is                                                                     | Applicant Name*                                                                                                    | APP NAME                             |                                        | Business Start Date-       | 16/07/2014                                |                                |  |  |
|   | Cinema /DTH                                                                                  | Address of Soceity/Association/Business                                                                             | JOO NAME                             |                                        |                            |                                           |                                |  |  |
|   | MSO / HCR                                                                                    | Address Line 1-                                                                                                    | ADD1                                 |                                        | Address Line 2             | ADD2                                      |                                |  |  |
|   | Then Form 1                                                                                  | District-                                                                                                    | EAST DELHI                           |                                        | Area Code•                 | KARKARDOOMA                               |                                |  |  |
|   | opens Other                                                                                  | City-                                                                                                    | DELHI                                |                                        | PinCode•                   | 121232                                    |                                |  |  |
|   | Flows are same                                                                               | State*                                                                                                    | DELHI                                |                                        | Contract No -              | **0000040                                 |                                |  |  |
|   | as Form5.                                                                                    | Bank Details                                                                                                    | A.Bigros.com                         |                                        | Contact No                 | 1122323242                                |                                |  |  |
|   |                                                                                              | Bank Name-                                                                                                    | BANK NAME                            |                                        | Account No.+               | ACC123                                    |                                |  |  |
| ٨ | For Cinema                                                                                   | Type of Account-                                                                                                    | TYPE                                 |                                        |                            |                                           |                                |  |  |
|   | There is                                                                                     | Book of Accounts -                                                                                                  | BOC                                  |                                        | Language of Accounts Maint | ained• ENGLISH                            |                                |  |  |
|   | additional                                                                                   | The names of the Proprietor/Karta/Patner/P                                                                          | rincipal Officer/Others ha           | iving interest in the busine           | ess are as under :         |                                           |                                |  |  |
|   | screen of Audi                                                                               | S. Name Father's/Hus Name                                                                                           | sband"s Age E                        | nterest in<br>Business (in Present Add | dress Permanent Address    | 5 PAN No. Nationali                       | by By Birth /<br>Domicile      |  |  |
|   | Details to fill .                                                                            | 1 NAME FATHER NA                                                                                                    | ME 45 1                              | 5)<br>100.00 DELHI6                    | DELHI1                     | ASDF132343 INDIAN                         | By Birth                       |  |  |
|   |                                                                                              | Cinema Audi Details                                                                                                 |                                      |                                        |                            |                                           |                                |  |  |
|   |                                                                                              | S. No Audi Name                                                                                                    |                                      |                                        |                            |                                           |                                |  |  |
|   |                                                                                              | 1 AUDI1                                                                                                    |                                      |                                        |                            |                                           |                                |  |  |
|   |                                                                                              |                                                                                                    |                                      | Save Next Edi                          | it Cancel                  |                                           |                                |  |  |
|   |                                                                                              |                                                                                                    |                                      |                                        |                            |                                           |                                |  |  |

| ٨ | Click on Next<br>button to Fill                                                     | Audi Details                                                 | Audi Show E                           | Details Saved Successfu           | ully.                                |                                            |
|---|-------------------------------------------------------------------------------------|--------------------------------------------------------------|---------------------------------------|-----------------------------------|--------------------------------------|--------------------------------------------|
|   | audi Details.                                                                       | S. No Audi Name                                              | Total Entertainment T                 | Fax                               | Audi Status                          | Select                                     |
| ٨ | Select radio                                                                        | 1 AUDI1<br>Total Entertainment Tax for 7 days                | 144.00                                |                                   | Updated 100                          | ©<br>08.00                                 |
|   | button to Enter                                                                     |                                                              |                                       |                                   | Note: Please declare show ar         | nd ticket details for all shows for a day. |
|   | click on save                                                                       | Audi Name : AUDI1<br>S. Class of<br>No Ticket Kind of Ticket | Show Date Show Time                   | No of Seats Admission R<br>Ticket | Rate Per Entertainment Tax<br>Ticket | Per Ticket Price Select                    |
|   | button to save                                                                      | 1 CLASS1 KIND1                                               | 16/07/2014 12:30PM                    | 12 10.00                          | 12.00                                | 60.00                                      |
|   |                                                                                     |                                                              |                                       | Save Close                        |                                      | Add Row 🗘 Delete Row 🗙                     |
|   |                                                                                     |                                                              |                                       |                                   |                                      |                                            |
| ٨ | Click on close                                                                      | Print Application and Checklist                              |                                       |                                   |                                      |                                            |
|   | to home screen                                                                      |                                                              | Application i                         | is Successfully Submitted         |                                      |                                            |
|   | to submit the                                                                       |                                                              | A Copy of Application Form            | has been sent to the registere    | d email ID                           |                                            |
|   | application.                                                                        | Please print the application                                 | ation and submit it along with the su | pporting documents to Excise I    | Department within 7 Excise wor       | king days.                                 |
| ٨ | Clicking Submit<br>brings user to<br>Print Application<br>and Check list<br>Screen. | note: bate or appreciator                                    | Print Application Form                | Print Form 1 Print Ch             | eck List                             | Coparane                                   |
| Å | Click on print<br>buttons to print<br>Forms i.e. Same<br>as NPO                     |                                                              |                                       |                                   |                                      |                                            |